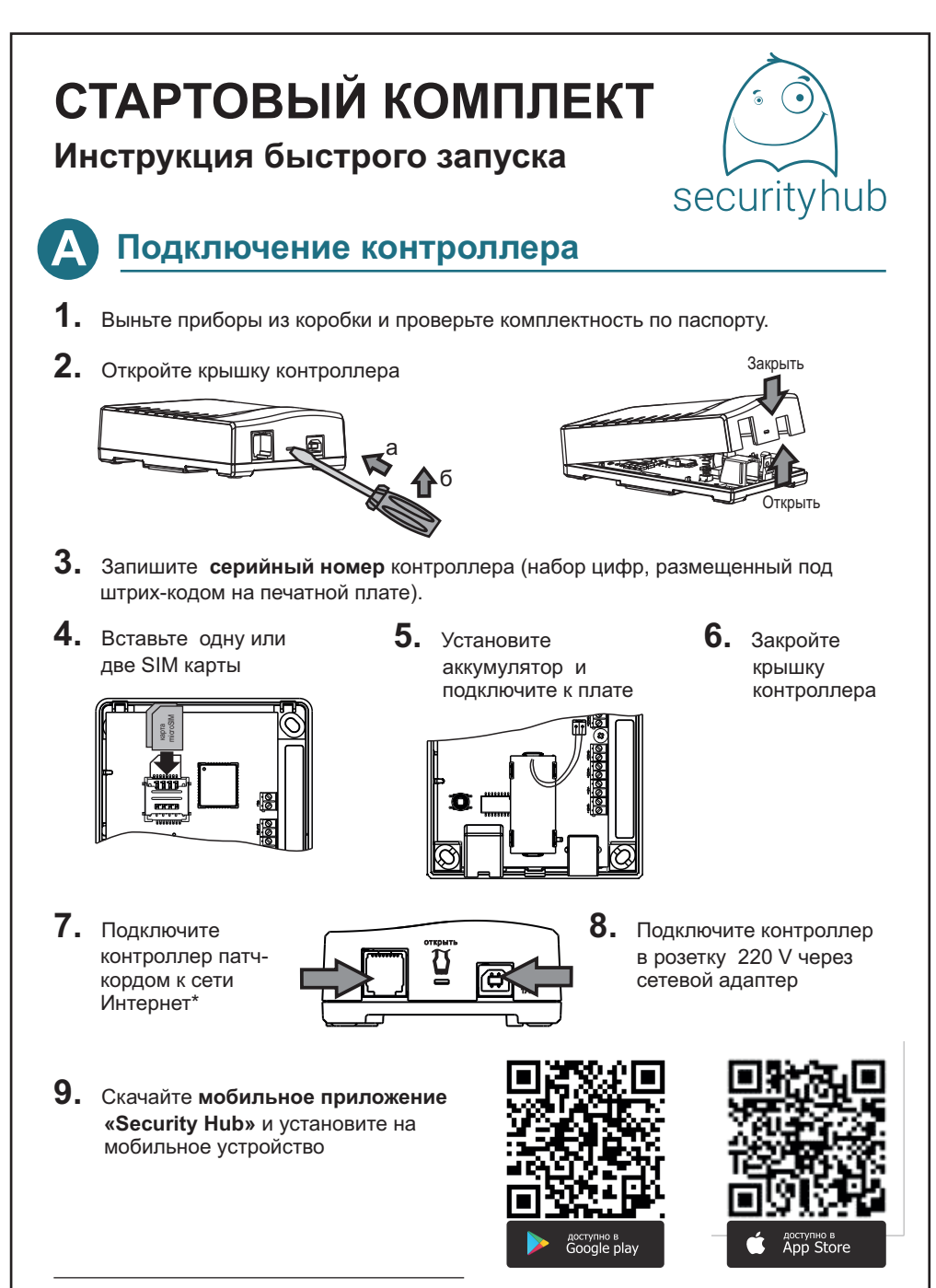

\* Контроллер имеет 2 канала связи интернет: основной LAN и резервный GSM. Для работы достаточно одного канала связи.

## Регистрация. Настройка контроллера

Запустите приложение. Для регистрации учетной записи нажмите кнопку **РЕГИСТРАЦИЯ** и следуйте инструкциям на экране мобильного приложения.

После успешной регистрации настройте контроллер, следуя инструкциям мастера настройки контроллера.\*

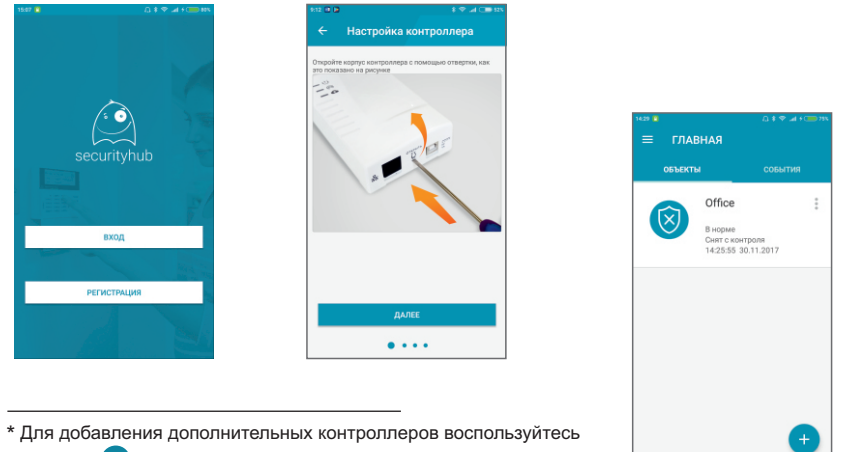

кнопкой (+) во вкладке ОБЪЕКТЫ страницы ГЛАВНАЯ.

## **Добавление и монтаж датчиков**

- 1. Распакуйте датчики.
- **2.** Откройте корпуса датчиков, проверьте правильность установки перемычек и переключателей (выделены черным на рис.)\*

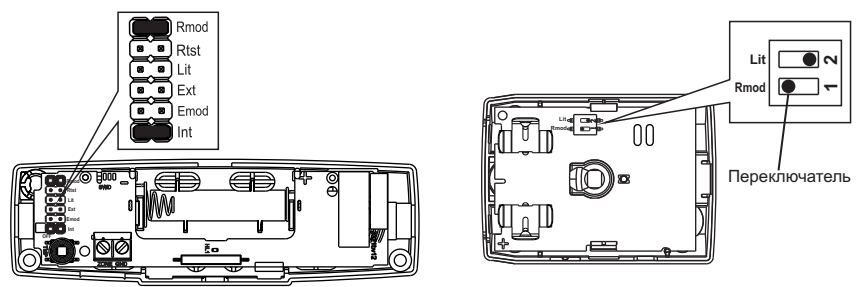

\* В дополнительных датчиках, приобретаемых отдельно от комплекта Security Hub, на вилку Rmod установите перемычку.

В датчике протечки воды **Астра-361 РК** и радио брелоке **Астра-РИ-М РПДК** (не входят в комплект поставки) установите с помощью DIP-переключателей режим радиоканала **Режим 2** и частотную литеру **Литера 1** в соответствии с инструкцией по эксплуатации датчика.

## **3.** Нажмите кнопку **ДОБАВИТЬ ДАТЧИКИ** и следуйте инструкциям мастера настройки.\*

При добавлении датчика выберите раздел (отдельные помещения охраняемого объекта), в который будет распределен датчик, или создайте новый раздел с помощью команды **ДОБАВИТЬ НОВЫЙ РАЗДЕЛ**. Для датчиков разных типов (охранных, пожарных, температурных, протечки воды) создайте свои разделы.

| 9:30 🗈 🕴 🗘 👘 50%                                                                                                    | 9.20 🗈 🕴 🗢 🖈 🗢 🖬 🕬 50%                                                                                           |                                                                 |
|----------------------------------------------------------------------------------------------------|----------------------------------------------------------------------------------------------------|-----------------------------------------------------------------|
| 🗧 Настройка контроллера                                                                                                    | ← Добавление датчика                                                                                             |                                                                 |
| Вставьте синикарту, установите акоумулятор в<br>держатели и подключите провод в разлим.<br>подключите к сети интернет и к сетивому адаптеру. |                                                                                                    |                                                                 |
|                                                                                                    |                                                                                                    | HIZE MAIN OFFICE<br>Office<br>DATHINKI COBSITING                |
|                                                                                                    | Budepere pages, a samppel figure polisione garves.<br>Pagen 1(1)                                                 | MC Window(1) *<br>B repue<br>Gene controom<br>091642 30.11.2017 |
| добавить датчики<br>завершить настройку                                                                                                    | добавить новый раздел<br>далее                                                                                   | MC Window(2)                                                    |
| ••••                                                                                                    | ••••                                                                                                    | 10:07:50 30:11:2017                                             |
|                                                                                                    |                                                                                                    |                                                                 |
| После завершения мастера на<br>воспользуйтесь кнопкой<br>во вкладке ДАТЧИКИ окна выб                                                         | істройки для добавления новых датчиков<br>зо вкладке <b>РАЗДЕЛЫ</b> окна <b>Разделы</b> или<br>5ранного раздела. | •                                                               |
|                                                                                                    |                                                                                                    |                                                                 |

4. Размещайте датчики с учетом правил:

Датчик открытия двери Астра-3321

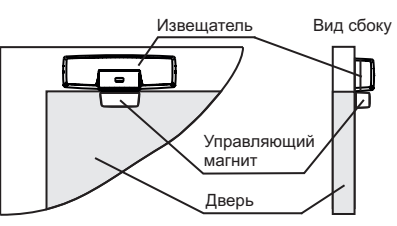

Датчик движения Астра-5121

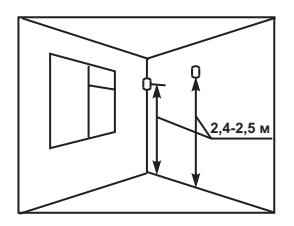

Не рекомендуемые места установки датчика движения Астра-5121

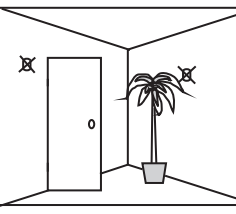

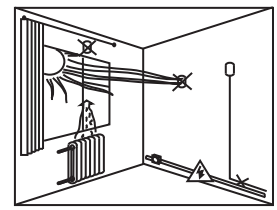

5. Поднесите датчик к месту предполагаемого крепления и, нажав на пружинку вскрытия корпуса, убедитесь, что сигнал состояния датчика отображается в приложении.

- 6. Выньте платы датчиков из оснований, отогнув зацепы.
- 7. Прикрепите основание датчика открытия двери к дверной раме и управляющий магнит на дверное полотно. Используйте прокладку из диэлектрика при установке основания датчика на металлическую поверхность

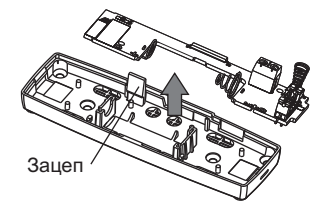

 Прикрепите кронштейн датчика движения к стене. Прикрепите основание саморезом к кронштейну

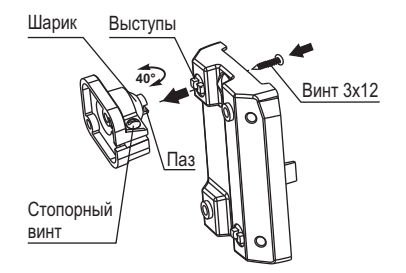

**9.** Установите платы датчиков на место. Закройте датчики, проверьте работоспособность системы (тест-проход, открывание двери).

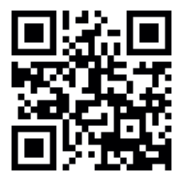

Дополнительные датчики можно приобрести на сайте <u>www.security-hub.ru</u>

## Подключение видеокамер iVideon

- **1.** Зарегистрируйте камеру на сервере iVideon по прилагаемой к ней Инструкции.
- 2. В личном кабинете iVideon включите функцию «Видеоролики событий»

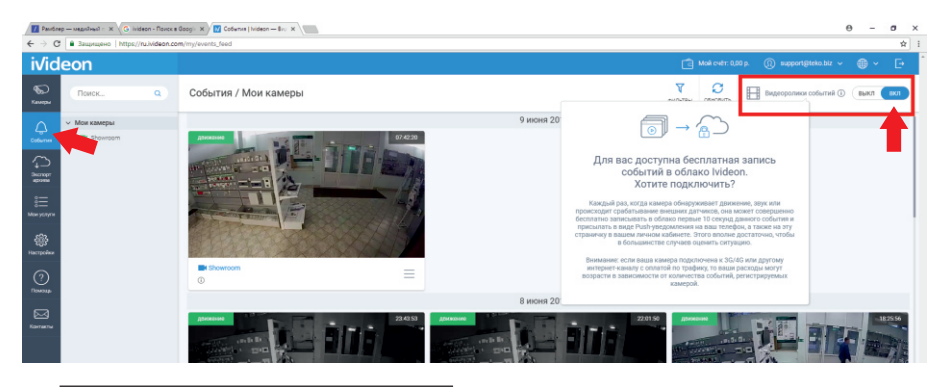

\* Запись коротких видеороликов длительностью 10 с при сработке датчика (5 с до тревоги и 5 с после тревоги). Функция актуальна при использовании бесплатного аккаунта iVideon без подключенного облачного хранения видеозаписей

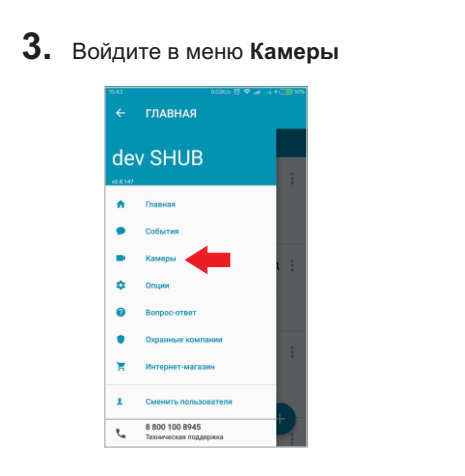

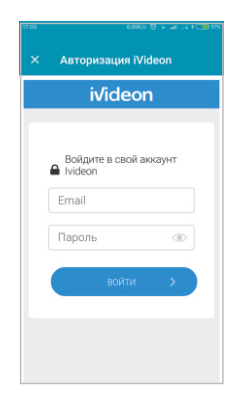

5. Настройте камеру – привяжите к конкретному датчику

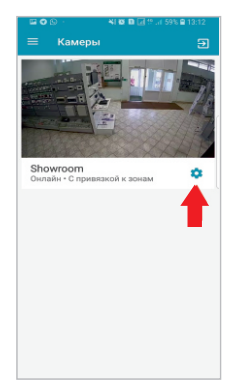

| × Shor                    | <b>wroom</b><br>ройки      |         |
|---------------------------|----------------------------|---------|
| Настройки к               | амеры                      |         |
| Переименс                 | вать камеру                |         |
| Изменить п<br>С привязкой | тривязку камерь<br>к зонам | к зонам |
| ройки п                   | рямой трансляции           |         |
| Авто<br>Авто              | идео                       |         |
| Звук видео                |                            |         |
| включен                   |                            |         |
|                           |                            |         |
|                           |                            |         |
|                           |                            |         |
|                           |                            |         |

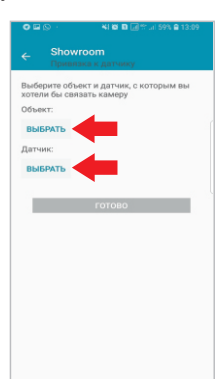

6. Просмотр видеофиксации тревоги

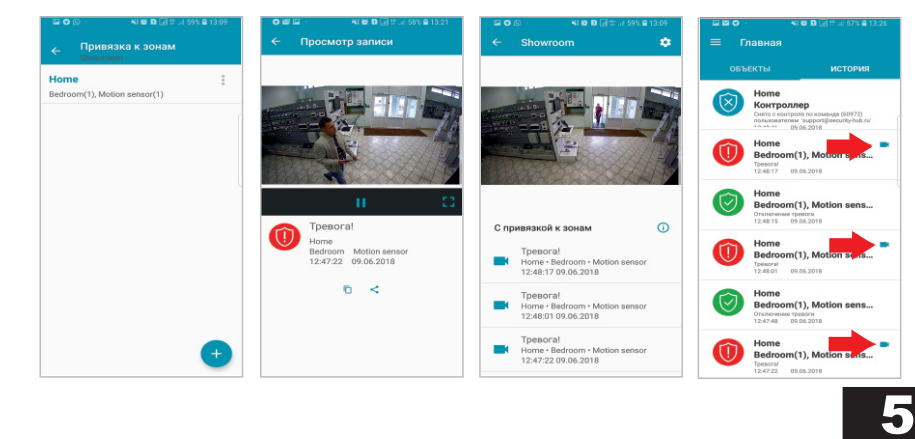